桜谷小学校保護者の皆様

タブレットドリルの活用方法について

下記の手順でタブレットドリルが使用できます。 ※アクセスが集中すると、つながりにくいことがあります。

# | タブレットドリルヘアクセスする

タブレットドリルは次の URL からアクセスできます。QR コードからもアクセスできます。 (<u>https://tabweb-c.tokyo-shoseki.co.jp/support/td/index.html</u>)

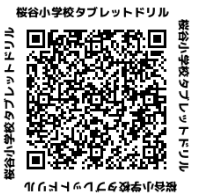

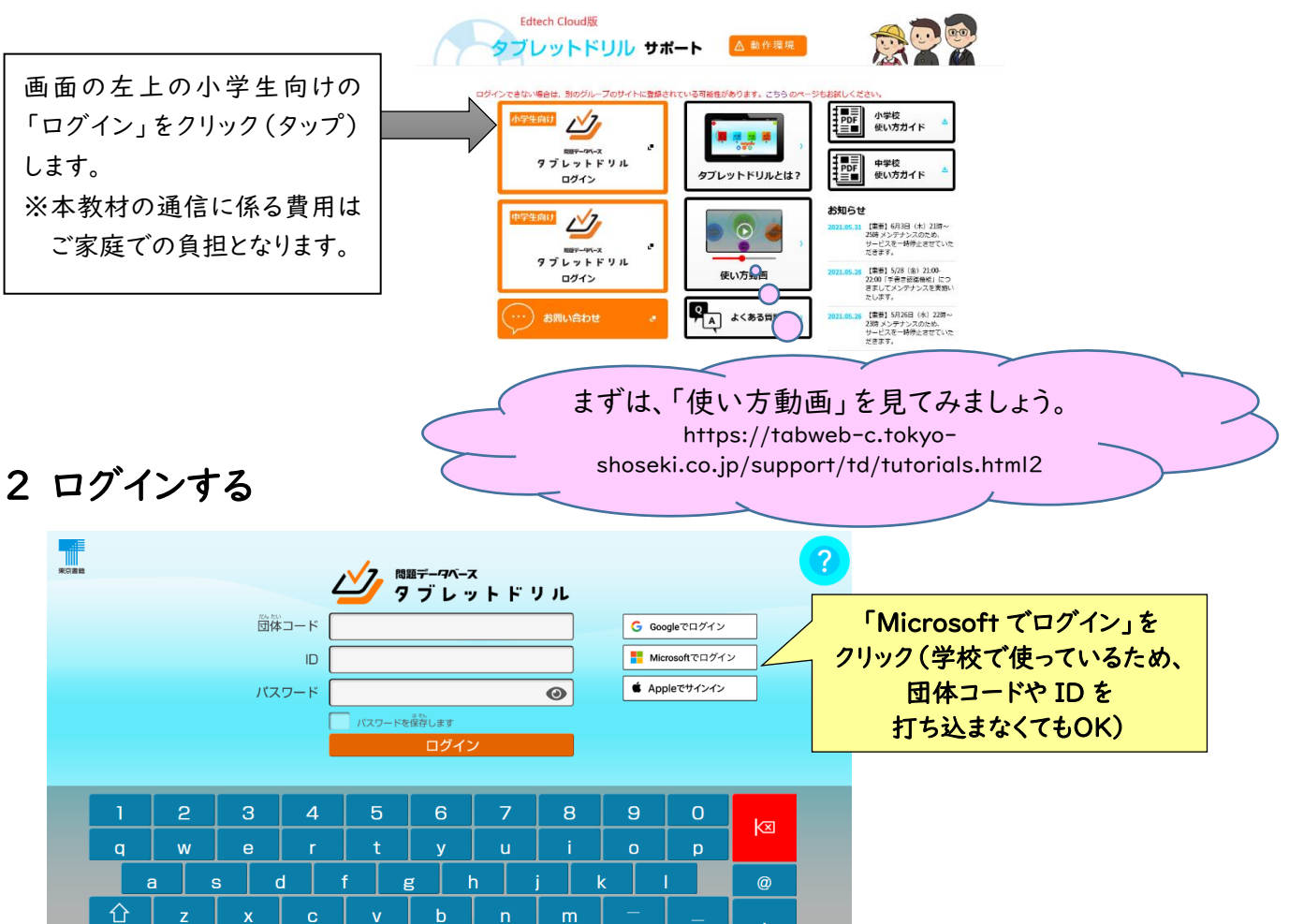

3 学習をはじめる(算数のみ利用できます)

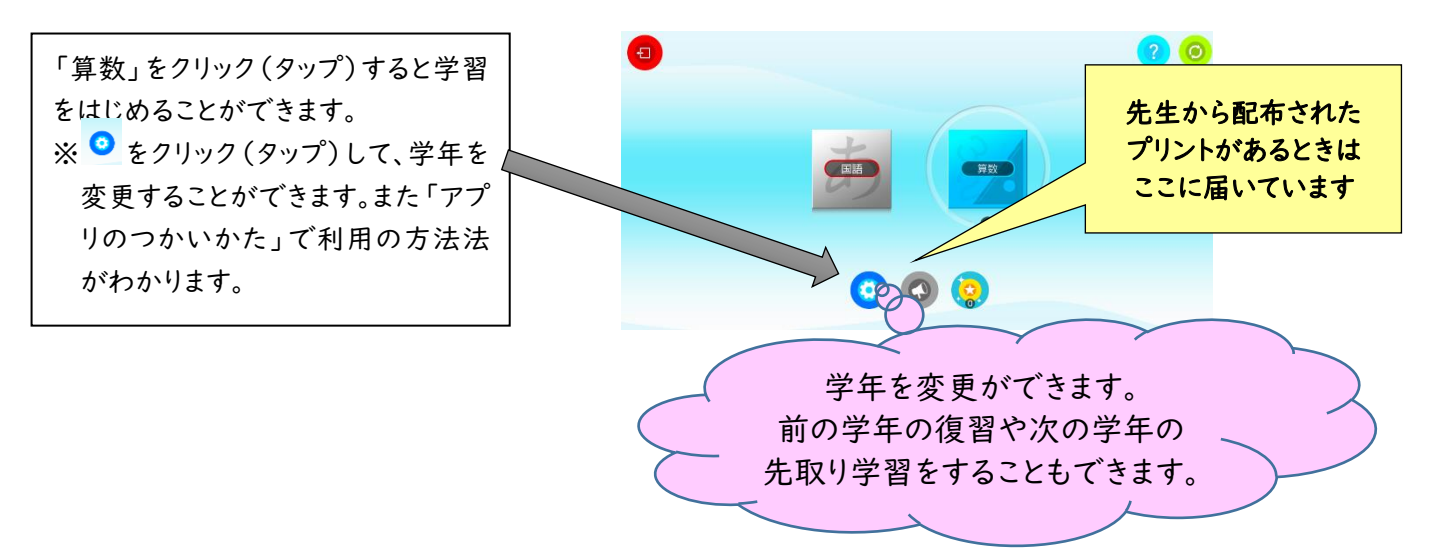

### 4 先生から届いたプリントに取り組む

ホーム 画 箇 下の 🐼 をタップすると, 先生から 届 いた プリントを 確認・ 挙 習 する ことが できます。 挙 習 したい プリントタイトルを 選たくして, はじめる! をタップすると その プリントに 取り 組む ことが できます。

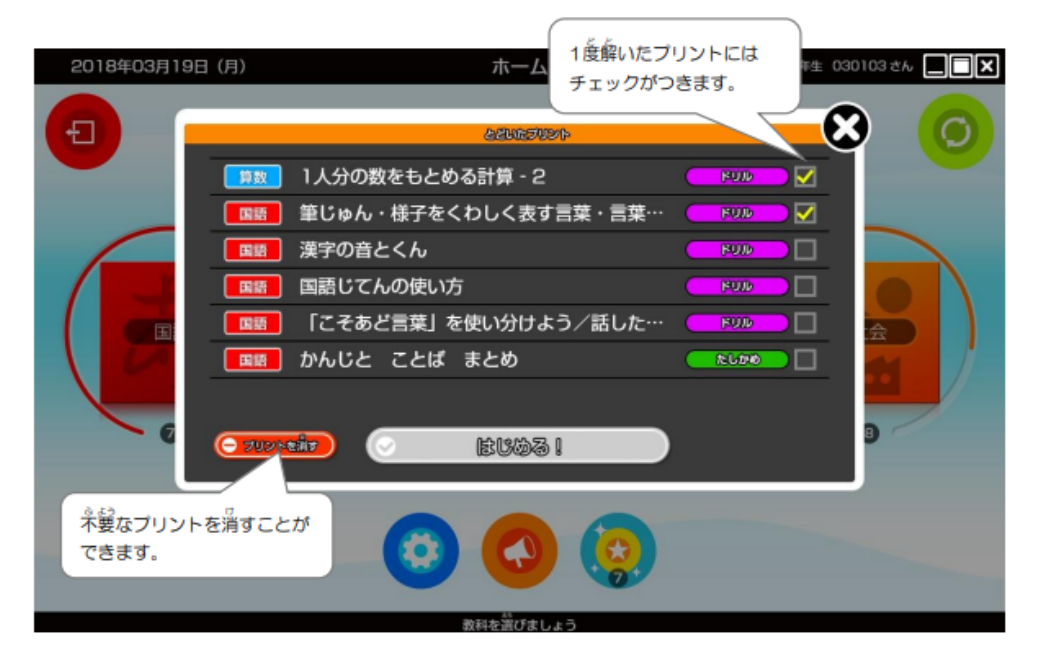

5 設定の変更(学年の変更や利き手の変更など)

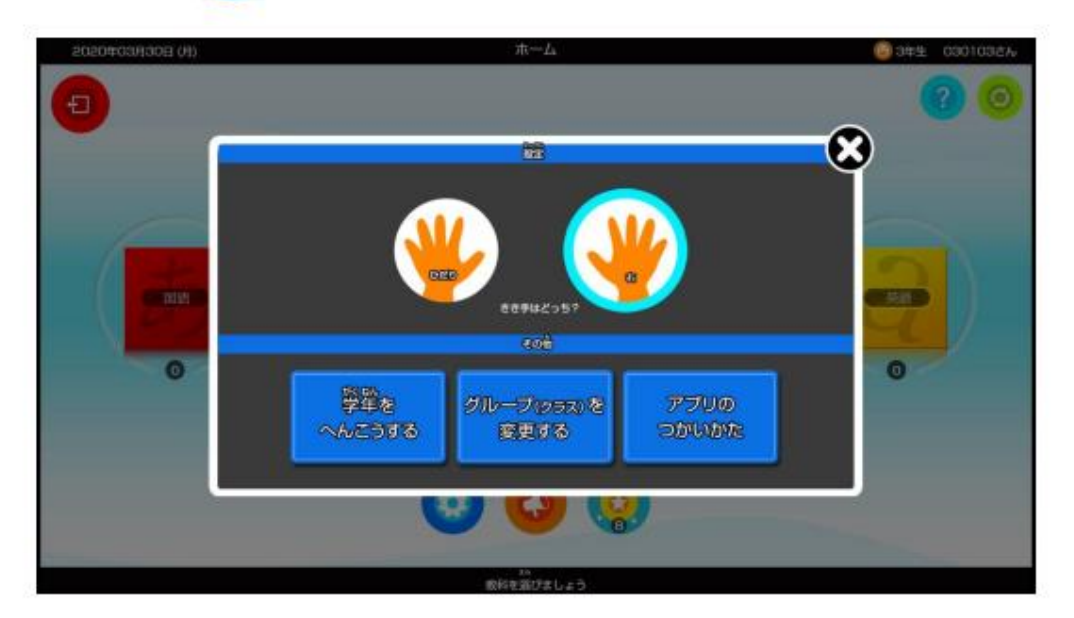

#### ■利き手の設定

設定で自分の利き手をタップすると、それぞれの利き手に適した画面表示になります。

#### ■学年を変こうする

がいた へん 学年を変こうすることができます。別の学年の問題を解きたい時や学年が変わるときに タップします。 6 勉強したい単元をえらぶ(教科書の目次の順番に表示)

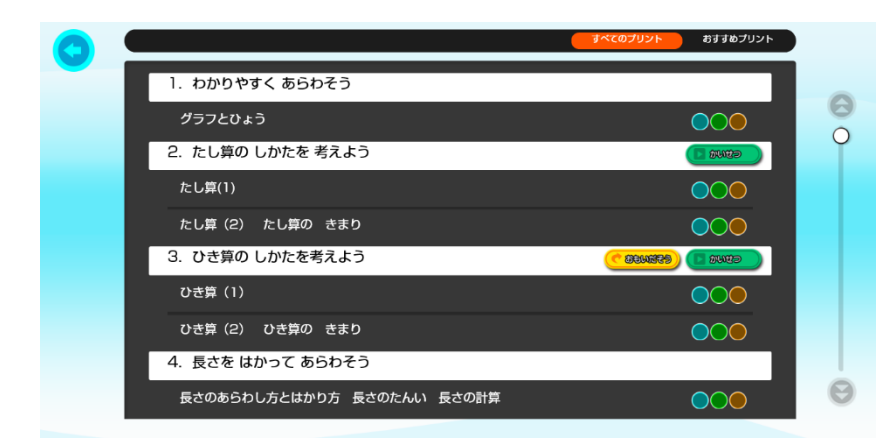

勉強したい単元を選んでクリック(タップ) します。

## 7 プリントの種類をえらぶ

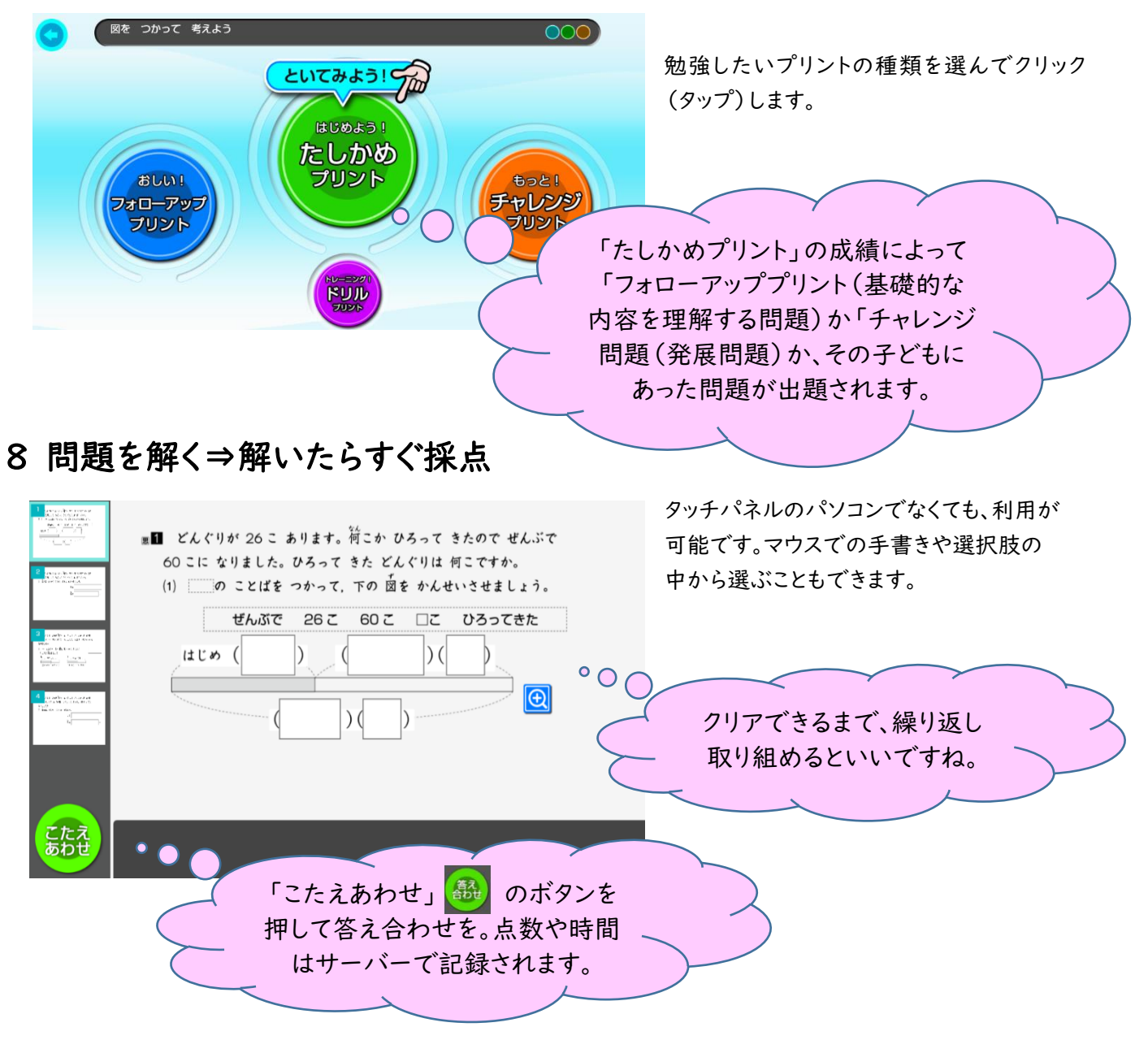

「こたえあわせ」ボタンを押すと、「結果発表」として点数と時間が表示される。「くわしく見る!」に進み「わたしの答え」 の方を見ると、タブレットがおこなった〇付けの結果がわかるようになっています。「答え」の方をタップすると、解説を 含めた画面が出てきます。

## 9 メダルのゲットを励みに

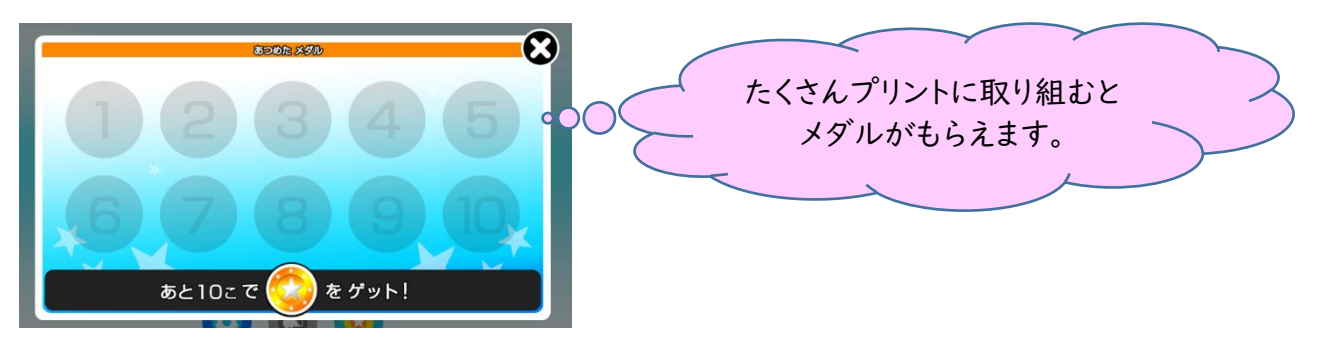

10 こんなときは・・・

Q1:筆算で繰り上がりの数字を書きたいときはどうするの? ⇒A:「メモ機能」を使います。右端にある、箱を開いたようなタグ 透明のシートがかぶさります。ここに自由にメモをすることができます。

をタップすると、画面の上に

Q2:取り組んでいる問題に関係する、前の学習に自信がない場合は?

⇒A:目次のページに「思い出そう(既習事項の復習から取りかかれる)」や「解説(アニメーション で学習内容を説明)」のボタンがあります。自学自習のときに使いやすく、スマホでも視聴すること ができます。

| (首次)                         | すべてのブリント おすすめブリント         |
|------------------------------|---------------------------|
| 学習する単元を選ぶ                    | (おすすめブリント)<br>にがてなプリントをとく |
| かけ算のきまり(2) 0のかけ算             |                           |
| 2. 時こくと時間のもとめ方<br>新の単元を復習する  |                           |
| 時こくと時間のもとめ方、短い時間             |                           |
| 3. 長いものの長さのはかり方              |                           |
| まきじゃく 長い長さのたんい               |                           |
| 4. わり算                       |                           |
| 1人分の数をもとめる計算<br>「おしい!」だと オレ: |                           |

Q3:「おすすめプリント」というのは何? ·

⇒A:その子どもの学習履歴に基づいて、苦手な単元「ワースト5」をピックアップ。苦手な分野がもう 一度確認できます。